# **Parc** auto

Cu ajutorul acestui modul se poate tine evidenta mijloacelor de transport din cadrul firmei si se pot analiza cheltuielile inregistrate pe fiecare masina in parte.

## I. CONFIGURĂRI

Pentru a urmari consumul de carburant pentru fiecare masina in parte trebuie setate constantele:

- Constante generale> Constante de functionare> PARC AUTO> Combustibil serviciu (intrari): se selecteaza articolele de tip serviciu pe care se inregistreaza carburantul consumat.
- Constante generale> Constante de functionare> PARC AUTO> Combustibil stoc (bonuri de consum): se selecteaza articolele de tip stoc pe care se inregistreaza carburantul consumat.

# **II. FUNCȚIONARE**

Mijloacele de transport se pot adauga din MENTOR> Nomenclatoare> Parc Auto> Mijloace de transport.
 Parc AUTO

| Denumiro<br>nedefi                                                                                                    | ə<br>nit    |                      |                                                                                                    | 2<br>X                                                                                  | Salvez<br>Renunt                         |
|----------------------------------------------------------------------------------------------------|-------------|----------------------|----------------------------------------------------------------------------------------------------|-----------------------------------------------------------------------------------------|------------------------------------------|
| Nr Inv Sofer<br>?                                                                                                    |             | Aflat in gestiunea   |                                                                                                    |                                                                                         |                                          |
| Date generale                                                                                                    | 2. Anvelope | 3. Autorizatii       | 4. Plan.Interventii                                                                                                    | 5. Consum normat                                                                        | 6. Citire BORD                           |
|                                                                                                    |             |                      |                                                                                                    |                                                                                         |                                          |
| T <b>i</b> p mijloc de tr                                                                                                    | ansport     | Motorizat<br>Tractat | Motorizare                                                                                                    | Incarcatu                                                                               | ira 📄                                    |
| Tip mijloc de tr<br>Nr. inmatriculare<br>Data inmatriculare<br>Marca                                                                                 | ansport     | Motorizat<br>Tractat | Motorizare<br>Tip motor<br>Serie motor<br>Sursa energie<br>Cilindree                                                                  |                                                                                         | иа — — — — — — — — — — — — — — — — — — — |
| Tip mijloc de tr<br>Nr. inmatriculare<br>Data inmatriculare<br>Marca<br>Model<br>An fabricatie<br>Serie caroserie                                    | ansport     | Motorizat<br>Tractat | Motorizare<br>Tip motor<br>Serie motor<br>Sursa energie<br>Cilindree<br>Putere<br>Capacitate rezervor                                 | incarcatu                                                                               | ra                                       |
| Tip mijloc de tr<br>Nr. inmatriculare<br>Data inmatriculare<br>Marca<br>Model<br>An fabricatie<br>Serie caroserie<br>Culoare                         | ansport     | Motorizat<br>Tractat | Motorizare                                                                                                    | ) Incarcatu<br>)<br>)<br>)<br>)<br>)<br>0 km) in regim:                                 | #a                                       |
| T ip mijloc de tr<br>Nr. inmatriculare<br>Data inmatriculare<br>M arca<br>M o del<br>An fabricatie<br>Serie caroserie<br>Culoare<br>Dimensiuni utile | ansport     | Motorizat<br>Tractat | Motorizare<br>Tip motor<br>Serie motor<br>Sursa energie<br>Cilindree<br>Putere<br>Capacitate rezervor<br>Consum mediu (1/10)<br>Urban | Incarcatu<br>Incarcatu<br>Incarcatu<br>Incarcatu<br>Incarcatu<br>Incarcatu<br>Incarcatu | ra<br>ri<br>Mixt                         |

#### Figura 1. Mijloace de transport

• In cadrul acestei optiuni se pot completa toate detaliile tehnice legate de mijlocul de transport si citirea km la bord pe fiecare luna in parte.

• Daca se doreste inregistrarea facturii de carburant pe articol de tip serviciu fara a mai inregistra iesirea pe bon de consum atunci pe intrari dupa selectarea articolului de tip serviciu se completeaza cantitatea de carburant consumat si pretul pe UM.

Daca se opteaza pentru "Combustibil serviciu (intrari)", mijlocul de transport din Parc auto se poate selecta fie la nivel de document cu ajutorul butonului "Consum AUTO" fie la nivel de linie articol cu optiunea "MF/Art. as./AUTO".

- Daca se doreste inregistrarea facturii de carburant pe articol de tip stoc atunci ulterior se va inregistra iesirea pe bon de consum a carburantului consumat. In acest caz asocierea masinii se face doar pe bonul de consum cu ajutorul butonului "Consum pe masina".
- Se mai pot asocia si alte cheltuieli pe masini din trezorerie, note contabile diverse, imobilizari.

Daca se doreste o grupare a cheltuielilor pe masini pe tipuri de cheltuieli (combustibil, anvelope, ulei, revizii, amortizari, impozite...) atunci se poate opta pentru gruparea acestora pe centre de cost si selectarea lor fie pe documente la nivel de linie articol/document de legatura sau se pot automatiza aceste centre de cost prin asocierea lor la nivel de cont, in planul de conturi. Dupa asocierea lor in planul de conturi cu refacere jurnal se completeaza automat centrul de cost la toate tranzactiile ce folosesc acele conturi. Daca in cadrul unei inregistrari contabile ambele conturi au centru de cost asociat se tine cont de cel de pe debit.

Evidenta consumurilor pe masini si km lunari precum si efectul acestei impartiri pe centre de cost se poate obtine din lista "Cheltuieli parc auto" (MENTOR> Miscari>.

## II. FAZ

| FAZ                                                                          |                                                                                        |                     | Subunitate:Sediu Central |
|------------------------------------------------------------------------------|----------------------------------------------------------------------------------------|---------------------|--------------------------|
| Autovehicul<br>?<br>Nr.inmatric.:                                            | Foaie de                                                                               | llocat Anulat       | (I) Kenunt +             |
| Sofer ?<br>Sofer marca:<br>Diagrama tahograf:                                | FAZ<br>Numar FZ<br>din data 12.                                                        | 9                   |                          |
| 1. Calcul consum                                                             | 2. Spor tractare - circ.urbana                                                         | 3. Alte sporuri     | 4. Trasee                |
| Alimentare combustibil (litri) Intrari combustibil Pompa: BCF: Avans: TOTAL: | Parcurs : categorii drum           Pincarcat           Nr.         KM         Incarcat | Cat. drum I         |                          |
|                                                                              |                                                                                        |                     | Consum comb.(I)          |
| Lonsum efectiv Decont                                                        |                                                                                        |                     | Rezervor calc.(I)        |
|                                                                              |                                                                                        |                     | Rezervor joja (I)        |
| Plecare                                                                      |                                                                                        |                     | Diferente                |
|                                                                              |                                                                                        |                     | Cons. mixt normat        |
| Total parcurs                                                                |                                                                                        |                     | Consum realizat          |
| Km. necontorizati                                                            | Rest de specificat                                                                     |                     | Transportat              |
| Coef. corectie consum pt. sarcina transportata                               | Parcurs echivalent :                                                                   | Cons. suplimentar : | Stationare               |
| fara remorca cu remorca                                                      | Km.echiv.parcurs                                                                       | Nr.pomiri.opriri    |                          |
|                                                                              |                                                                                        | Nr. curse (comb.)   |                          |
|                                                                              | Km.echiv.sporuri                                                                       | Rezerva aer ?       |                          |
|                                                                              | Total km.echiv.                                                                        | Cond.nefav.         |                          |
| Observatii                                                                   |                                                                                        |                     |                          |

Consum comb. (l) = se face calculul tinand cont de consumul mixt normal de la de la nivel de mijloc de transport

Consum mixt normat = consumul de la nivel de mijloc de transport

Consum realizat = s(Joja ant. rez + total alimentari-rezervor joja)X100t/total parcurs

Intrari combustibil: sunt aduse documentele de intrare cu data document < data FAZ ce au articole setate la constanta Combustibil stoc (bonuri de consum) si masina selectata la nivel de document sau linie document. Se pot selecta mai multe documente de intrare in cadrul unui FAZ.

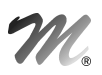

Index contor kilometric: km la plecare se completeaza cu km de la sosire de pe FAZ-ul anterior.

Joja ant. rez. (l) = se completeaza cu cantitatea de la Rezervor joja (l) de la FAZ-ul anterior.